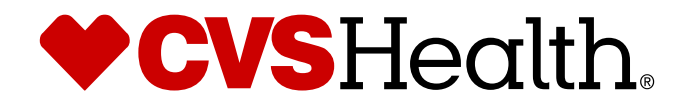

## Registering on Caremark.com

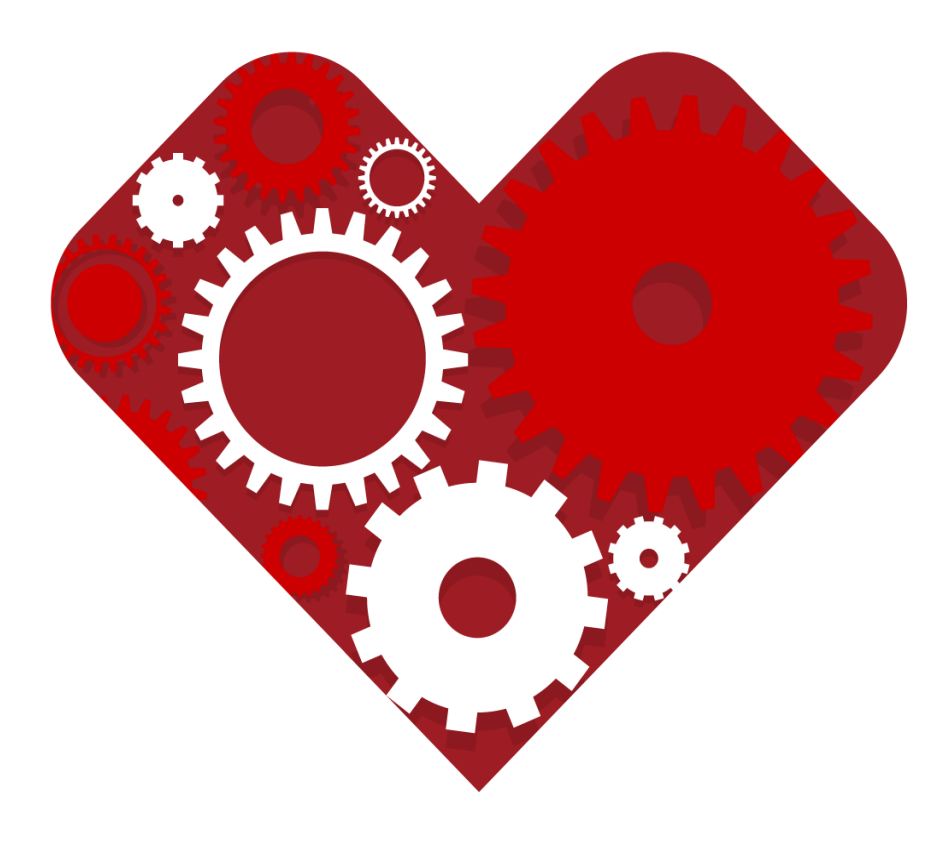

©2019 CVS Health and/or one of its affiliates. Confidential and proprietary.

## How to register on Caremark.com

- You can register in any of the following ways:
  - 1. With a current prescription number
  - 2. With a member ID
  - 3. Without a member ID or prescription number
- We will show you how to register using each option and also how to sign up to receive text alerts about your prescriptions
- Go to the appropriate section for a step-bystep guide through the registration process

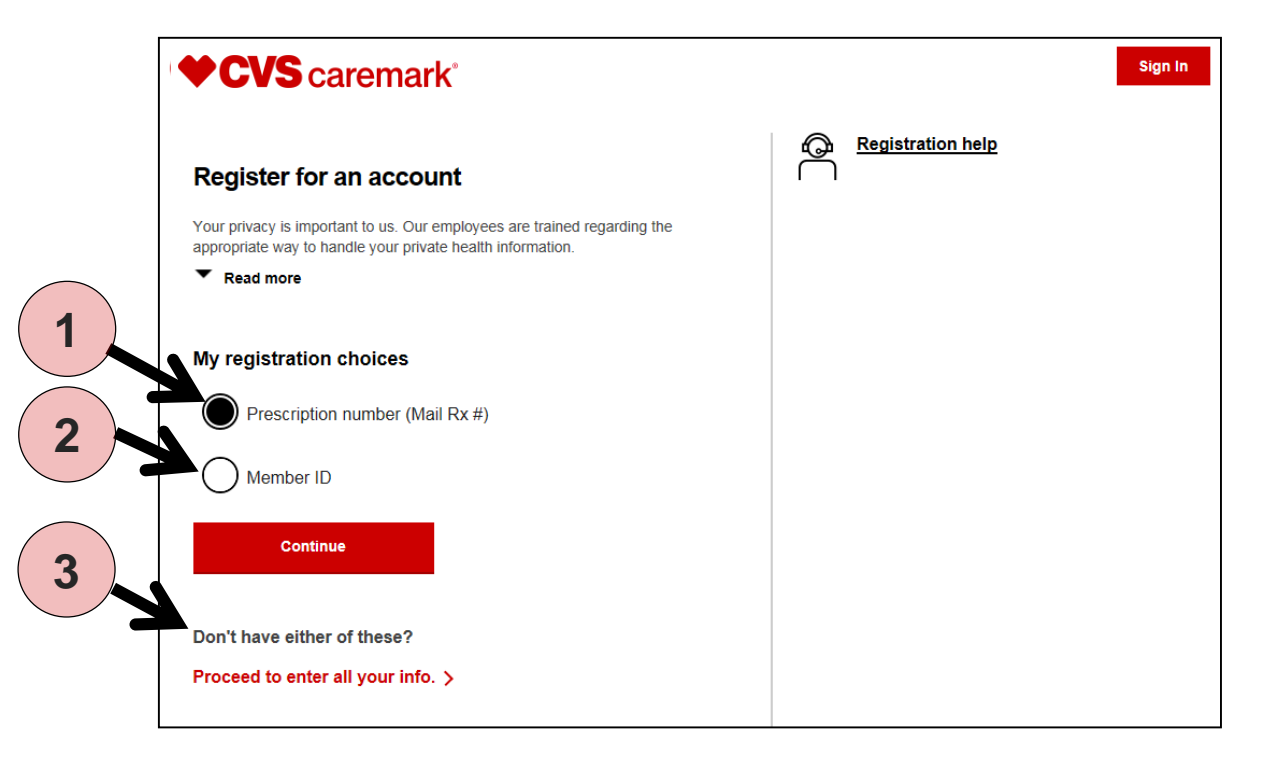

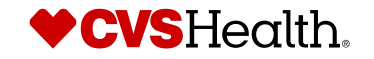

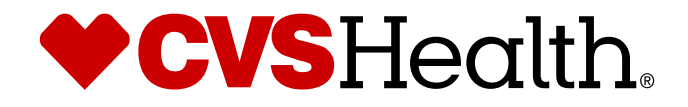

# Registration with a prescription number

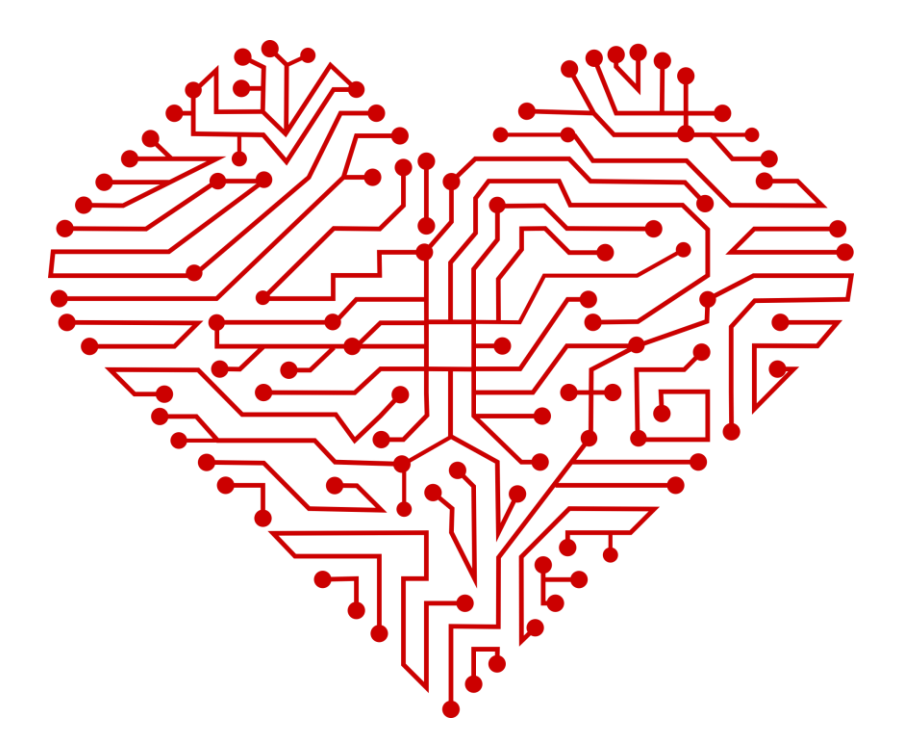

## **Registration with a prescription number**

The default option on the initial registration screen is to register using a prescription number. Simply click 'Continue' to move to the next screen.

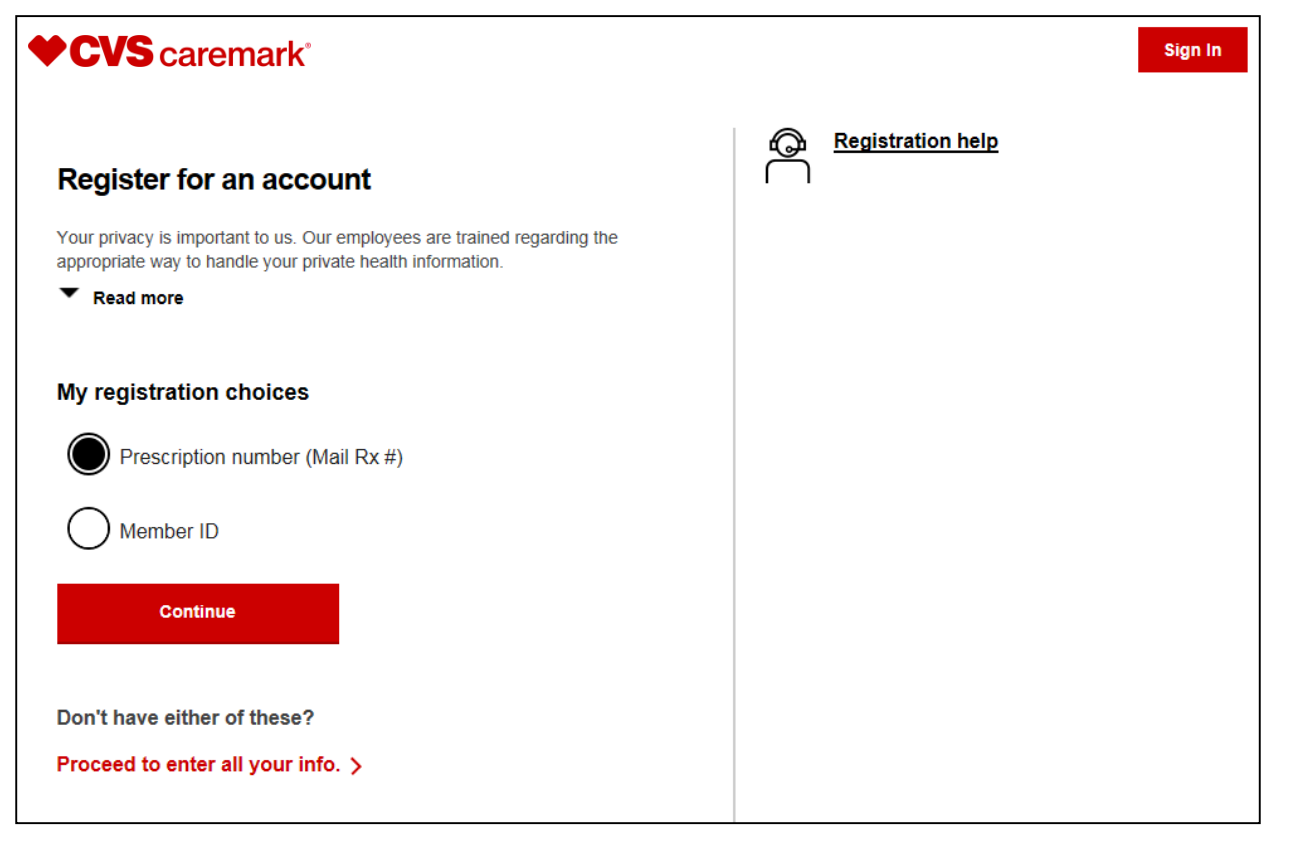

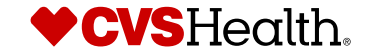

4 ©2019 CVS Health and/or one of its affiliates. Confidential and proprietary. 49482

## Registration with a prescription number (cont.)

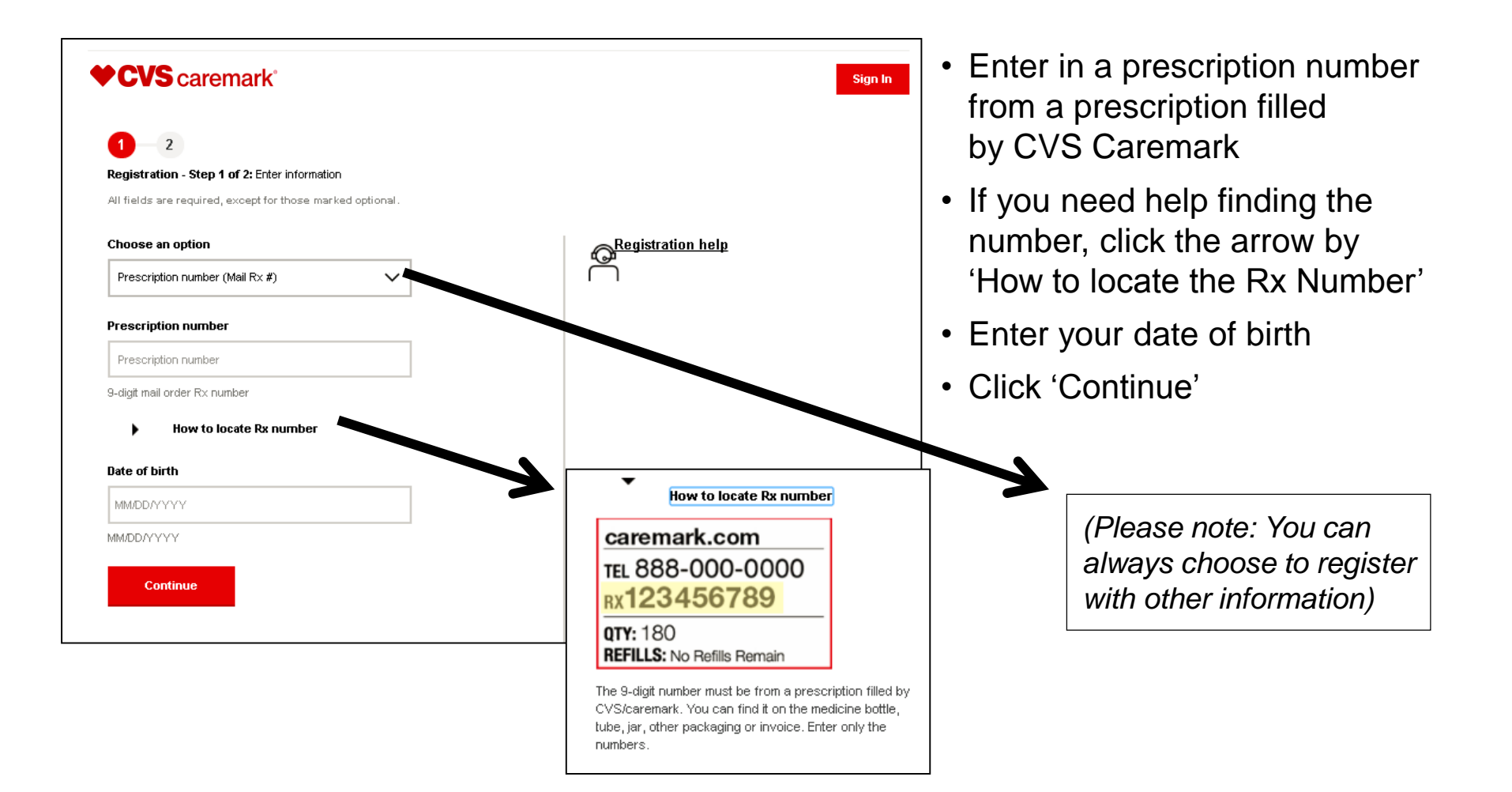

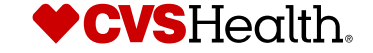

## Registration with a prescription number (cont.)

### Having Issues?

- A message will provide advice.
- You can also click on the 'Registration Help' button for additional information or to connect to Customer Care.

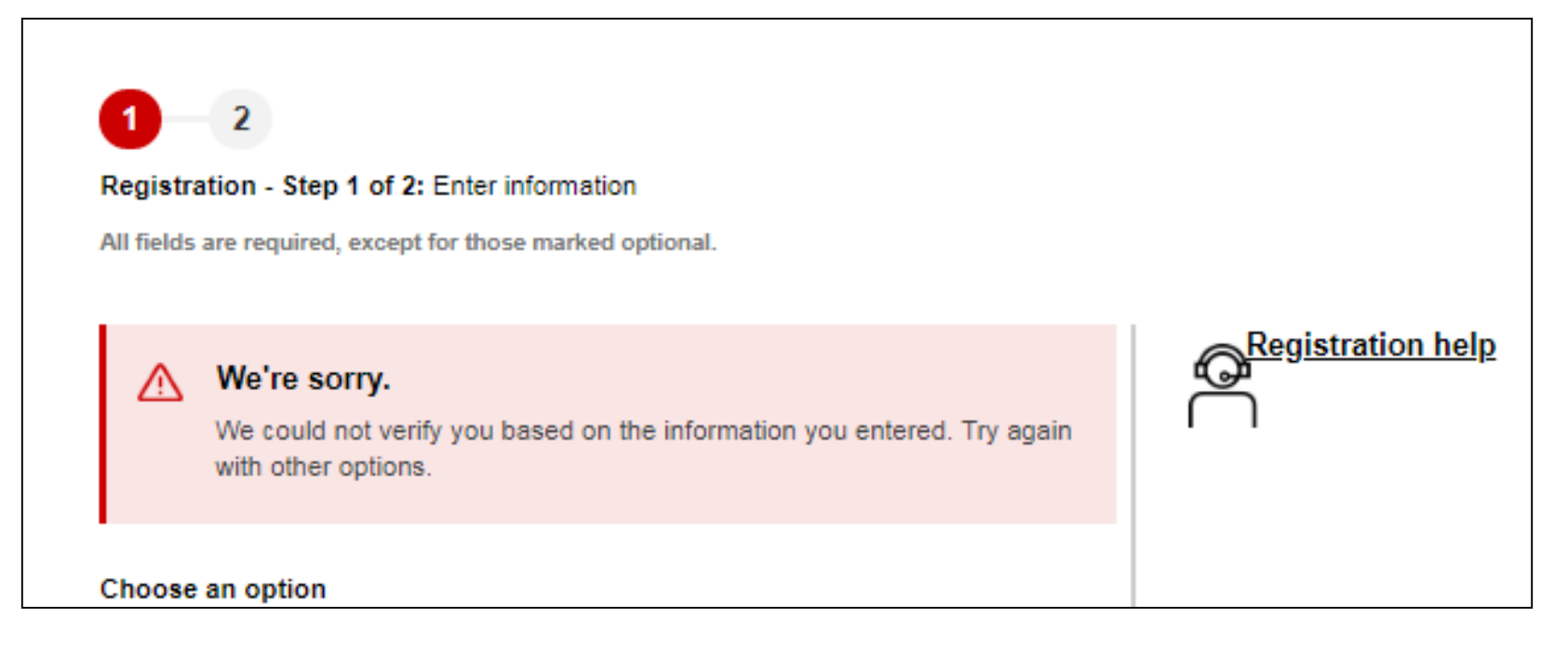

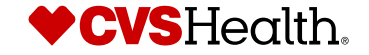

6 ©2019 CVS Health and/or one of its affiliates. Confidential and proprietary. 49482

## **Registration with a prescription number (cont.)**

| CVS caremark°<br>1 - 2<br>Registration Step 2: Setup Profile<br>For: Car Feb ✓ (verified)                  | To complete the<br>email address, c<br>security question<br>back into your ad |
|----------------------------------------------------------------------------------------------------|-------------------------------------------------------------------------------|
|                                                                                                    | Security Question 2                                                           |
| What we do with your email address                                                                         | What is the name of your college - Q3?                                        |
| Password                                                                                                   | Security answer                                                               |
| Password SHOW                                                                                              | Security answer                                                               |
| ust contain 8 characters, at least 1 uppercase letter, at least 1 wercase letter and no special characters | Must contain at least 3 characters, and not match<br>password                 |
| Confirm Password                                                                                           |                                                                               |
| Confirm Password SHOW                                                                                      | Yes, I want to receive text notifications                                     |
| ust contain 8 characters, at least 1 uppercase letter, at least 1 wercase letter and no special characters |                                                                               |
| Security Question 1                                                                                        | I want to opt in to paperless options.                                        |
| What is your mother's maiden name - Q2?                                                                    | What is paper-less options?                                                   |
| Security answer                                                                                            |                                                                               |
| Security answer                                                                                            | I agree to the Terms & Conditions                                             |
| Must contain at least 3 characters, and not match your username or<br>vassword                             | Register                                                                      |

egistration process, simply enter your eate a password and set a couple of s. This will help ensure that you can get count if you ever forget your information.

| What is the name of your co                 | ollege - Q3?                         |
|---------------------------------------------|--------------------------------------|
| Security answer                             |                                      |
| Security answer                             |                                      |
| /lust contain at least 3 charac<br>bassword | ters, and not match your username or |
| Yes, I want to receive text                 | notifications                        |
| I want to opt in to paperles                | ss options.                          |
| What is paper-less option                   | ons?                                 |
| I agree to the Terms & C                    | onditions                            |
|                                             |                                      |

You can also choose to receive text notifications instead of email, and choose paperless options

> (More details on next screen)

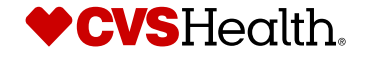

### How to receive text alerts

- At the end of the registration process, you can choose to receive notifications about your medications by text
- You can also choose to go paperless

#### How to choose text alert

Ves, I want to receive text notifications

#### Mobile Phone

555-555-5555

By checking this box, I agree to receive text messages from or on behalf of CVS Caremark about my prescriptions, health and plan information, and marketing opportunities at this phone number. Consent is not a condition of purchase and may be revoked at any time. Your carrier's message and data rates apply. View full **SMS Terms and Conditions**.

#### How to choose paperless

 I want to opt in to paperless options.
 What is paperless options?
 Paperless options include Medication Guides and may include Explanations of Benefit (EOB) statements.
 Here are a few benefits:
 View, print and download at any time Store them securely online. Cut down on clutter.
 A Medication Guide provides FDA-approved information about safe and effective use of a drug to help you avoid serious side effects.
 An Explanation of Benefits (EOB) is a record of your prescription claims that have been processed for the month.
 (Note: You may go back to receiving paper statements at any time by updating your preferences.)

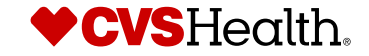

# Registration with your prescription number is now complete

### A message will confirm your registration

| <b>CVS</b> caremark <sup>®</sup>                                                                                                    | Sign In |
|----------------------------------------------------------------------------------------------------|---------|
| Congratulations                                                                                                    |         |
| You have successfully registered your account.                                                                                                |         |
| You will be automatically logged into your prescriptions dashboard after a few moments. Thank you for your patience.                          |         |
| Copyright © 2017 CVS/caremark. All rights reserved   Terms and Conditions   Privacy Policy   Accessibility   Member Rights & Responsibilities |         |

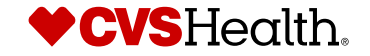

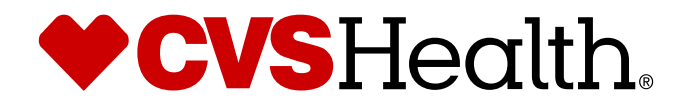

# Registration with your member ID

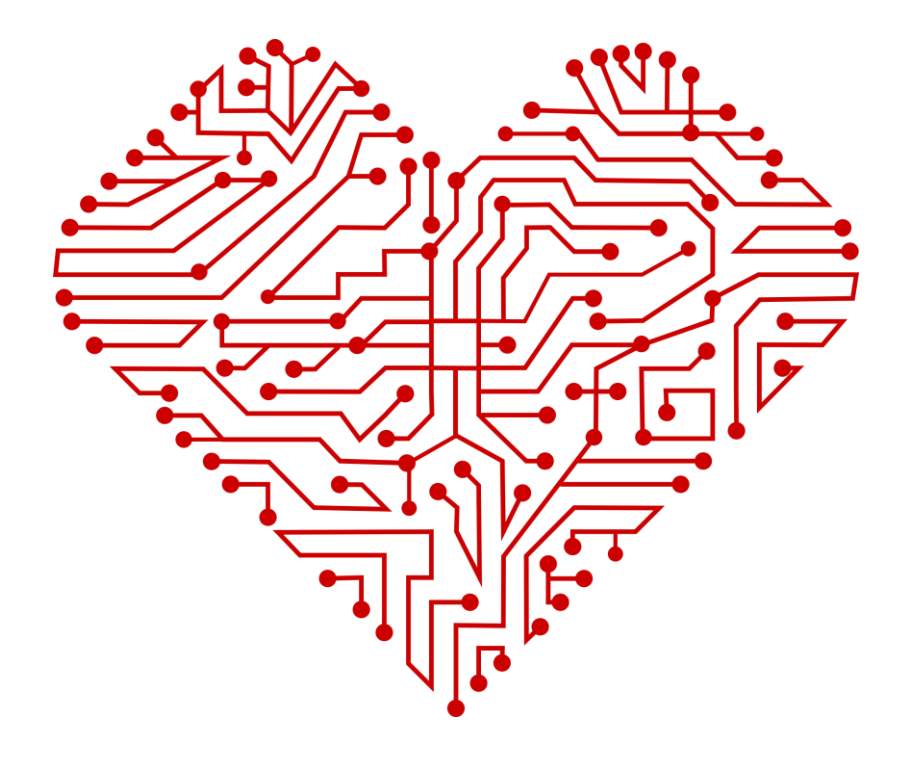

## **Registration with your member ID**

If you wish to register using your member ID, choose that option on the initial registration screen. Simply click 'Continue' to move to the next screen.

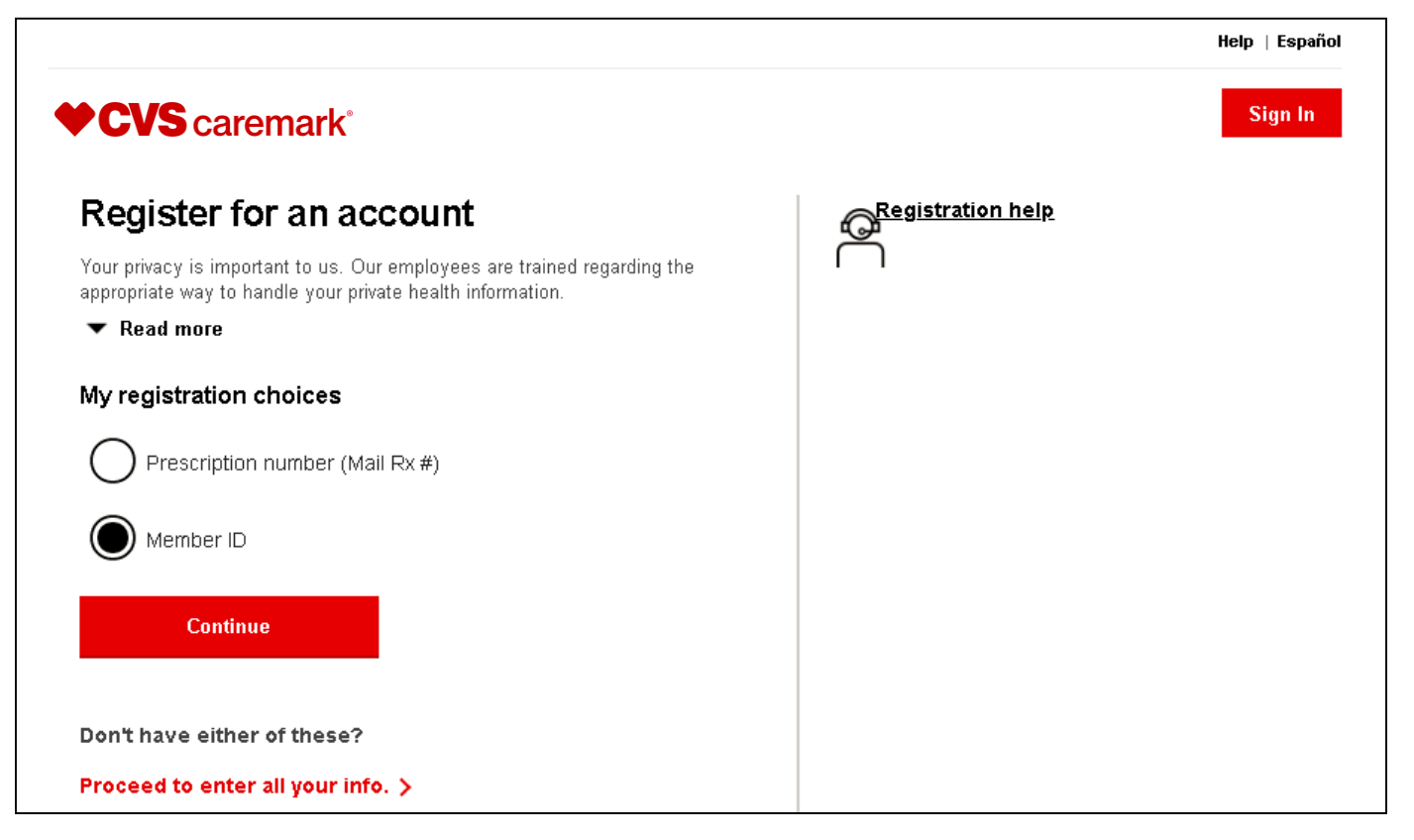

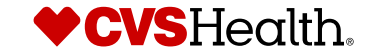

## Registration with your member ID (cont.)

- Enter your member ID, name and date of birth
- Click 'Continue'

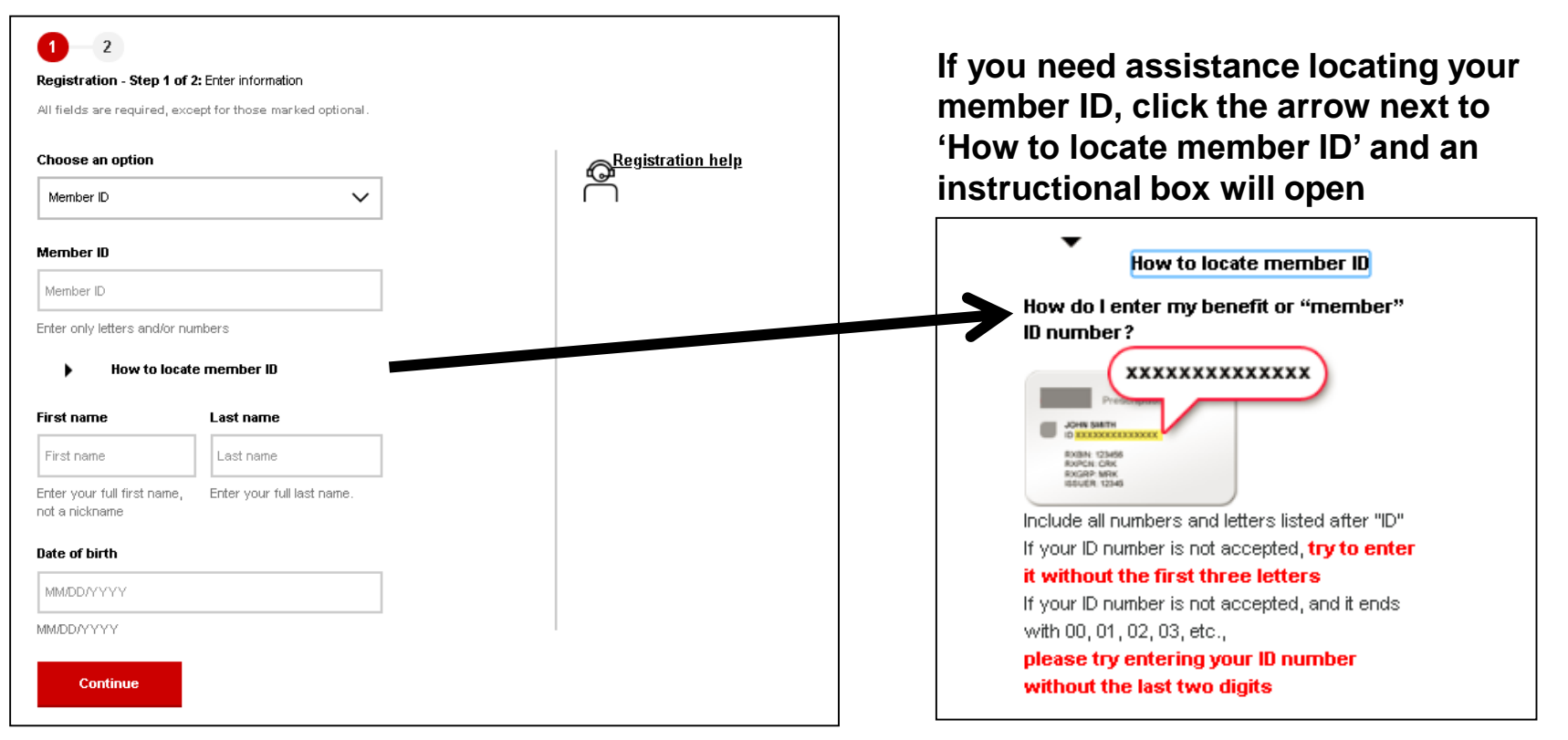

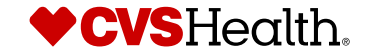

## Registration with your member ID (cont.)

### Having Issues?

- A message will provide advice.
- You can also click on the 'Registration Help' button for additional information or to connect to Customer Care.

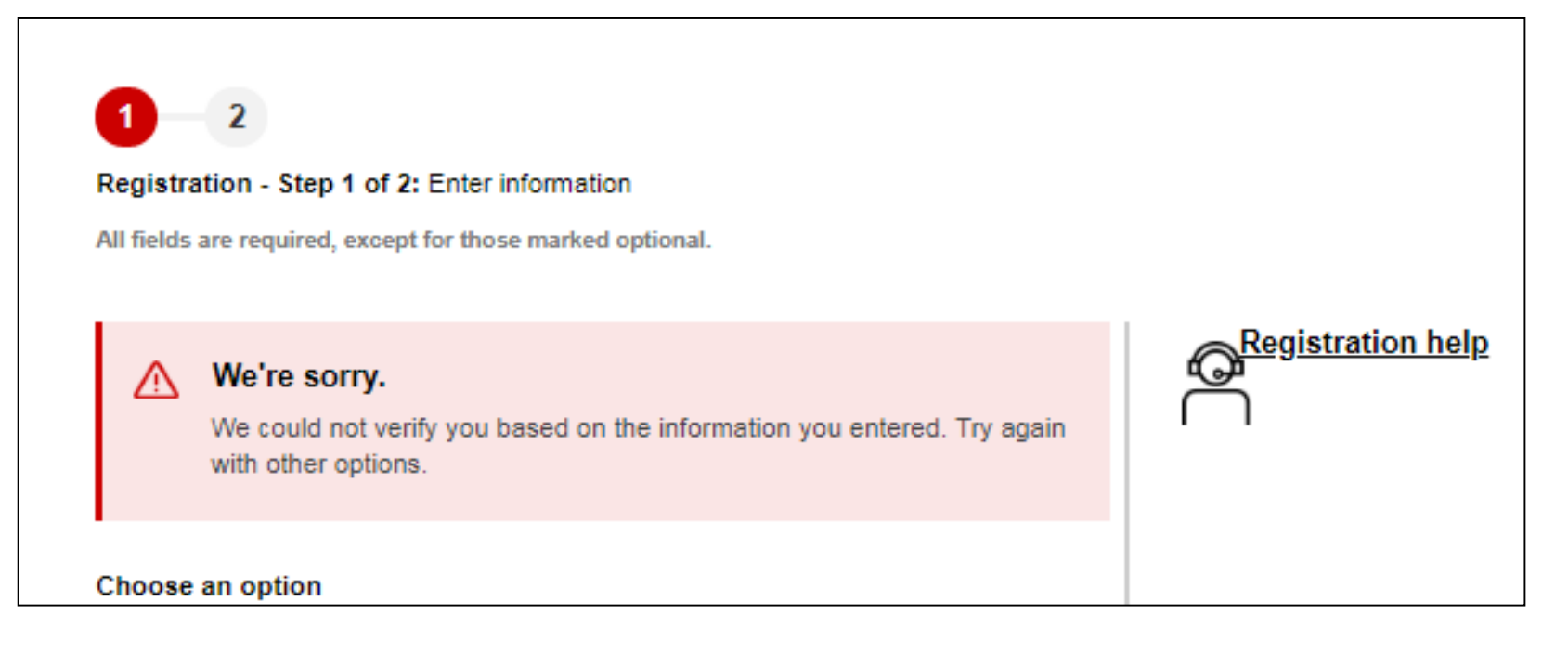

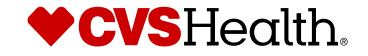

## Registration with your member ID (cont.)

| CVS caremark <sup>®</sup><br><b>1</b> -2<br>Registration Step 2: Setup Profile<br>For: Car Feb $\checkmark$ (verified) | To complete the re<br>email address, cre<br>security questions.             |  |
|----------------------------------------------------------------------------------------------------|-----------------------------------------------------------------------------|--|
| Email Address                                                                                                    | back into your acc                                                          |  |
|                                                                                                    | Security Question 2                                                         |  |
| What we do with your email address                                                                                     | What is the name of your college - Q3?                                      |  |
| Password                                                                                                    | Security answer                                                             |  |
| Password SHOW                                                                                                    | Security answer                                                             |  |
| Aust contain 8 characters, at least 1 uppercase letter, at least 1 owercase letter and no special characters           | Must contain at least 3 characters, and not match your username or password |  |
| Confirm Password                                                                                                    |                                                                             |  |
| Confirm Password SHOW                                                                                                  | Yes, I want to receive text notifications                                   |  |
| lust contain 8 characters, at least 1 uppercase letter, at least 1 wercase letter and no special characters            |                                                                             |  |
| Security Question 1                                                                                                    | I want to opt in to paperless options.                                      |  |
| What is your mother's maiden name - Q2?                                                                                | What is paper-less options?                                                 |  |
| Security answer                                                                                                    |                                                                             |  |
| Security answer                                                                                                    | I agree to the Terms & Conditions                                           |  |
| Aust contain at least 3 characters, and not match your username or<br>vassword                                         | Register                                                                    |  |

To complete the registration process, simply enter your email address, create a password and set a couple of security questions. This will help ensure that you can get back into your account if you ever forget your information.

| You can choose to     |
|-----------------------|
| receive text          |
| notifications instead |
| of email, and choose  |
| paperless options     |

(More details on next screen.)

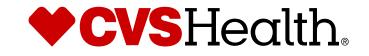

### How to receive text alerts

- At the end of the registration process, you can choose to receive notifications about your medications by text
- You can also choose to go paperless

#### How to choose text alert

Yes, I want to receive text notifications

#### Mobile Phone

555-555-5555

By checking this box, I agree to receive text messages from or on behalf of CVS Caremark about my prescriptions, health and plan information, and marketing opportunities at this phone number. Consent is not a condition of purchase and may be revoked at any time. Your carrier's message and data rates apply. View full **SMS Terms and Conditions**.

#### How to choose paperless

 I want to opt in to paperless options.
 What is paperless options?
 Paperless options include Medication Guides and may include Explanations of Benefit (EOB) statements.
 Here are a few benefits:
 View, print and download at any time Store them securely online. Cut down on clutter.
 A Medication Guide provides FDA-approved information about safe and effective use of a drug to help you avoid serious side effects.
 An Explanation of Benefits (EOB) is a record of your prescription claims that have been processed for the month.
 (Note: You may go back to receiving paper statements at any time by updating your preferences.)

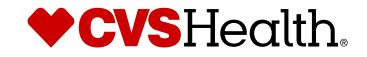

## Registration with your member ID is now complete

### A message will confirm your registration

| <b>CVS</b> caremark <sup>®</sup>                                                                                                    | Sign In |
|----------------------------------------------------------------------------------------------------|---------|
| Congratulations                                                                                                    |         |
| You have successfully registered your account.                                                                                                |         |
| You will be automatically logged into your prescriptions dashboard after a few moments. Thank you for your patience.                          |         |
| Copyright © 2017 CVS/caremark. All rights reserved   Terms and Conditions   Privacy Policy   Accessibility   Member Rights & Responsibilities |         |

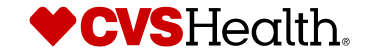

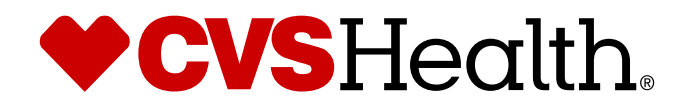

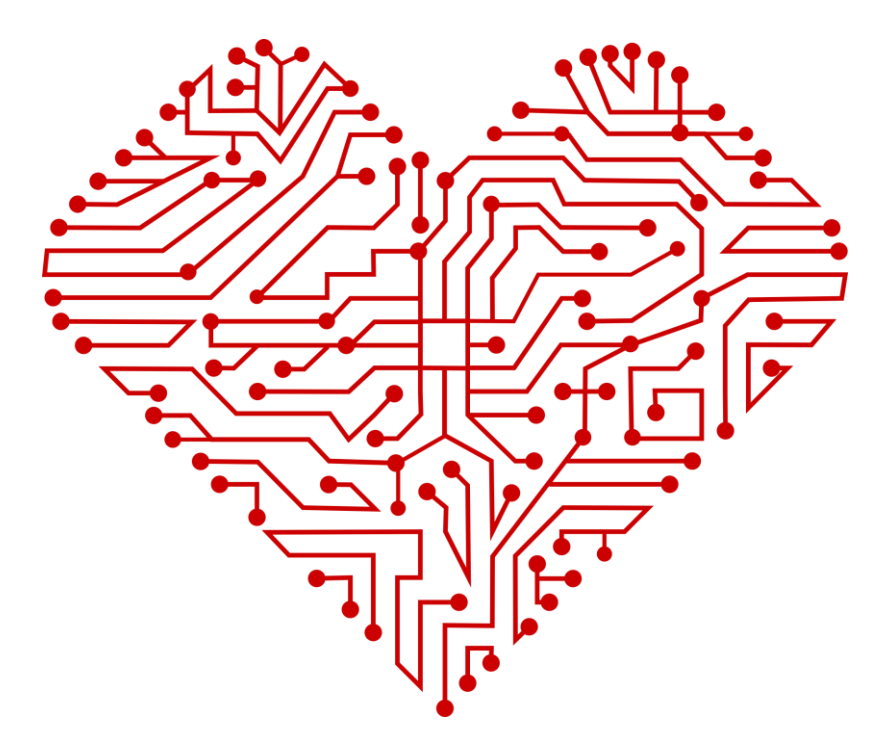

- Choose 'Don't have either of these?' if you need to register without a prescription number or member ID
- Click 'Continue'

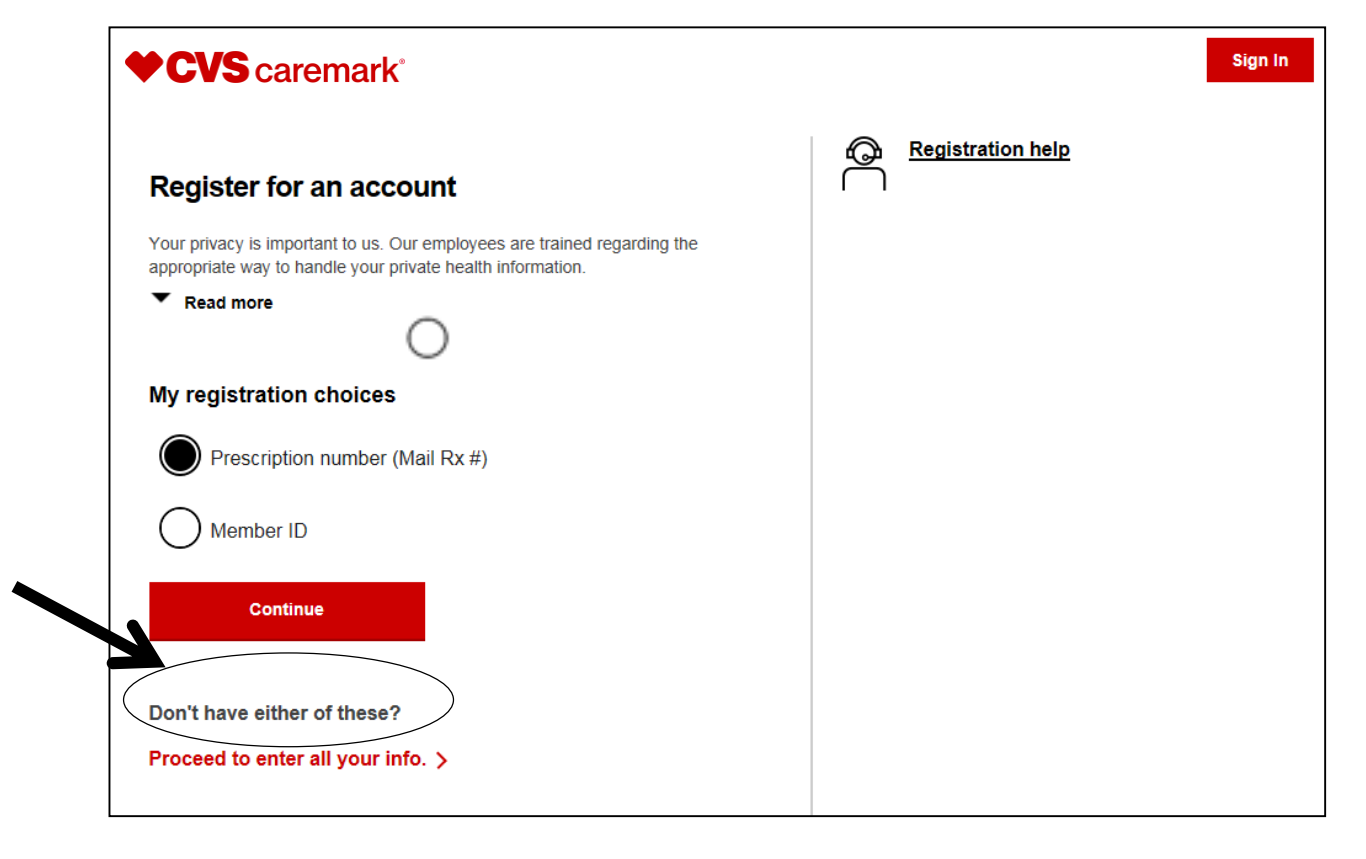

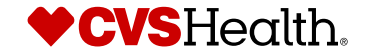

### **Complete the form**

| CVS carema                     | ark°                          |   | Street address                  |
|--------------------------------|-------------------------------|---|---------------------------------|
|                                |                               |   | Street address                  |
| 1 2 3                          |                               |   | -<br>(Avoid using &, <, or >. ) |
| Registration - Step 1 of       | 3: Enter information          |   | Street address 2 (optional)     |
| All fields are required, excep | pt for those marked optional. |   | Street address                  |
| Choose an option               |                               |   | (Avoid using &, <, or >. )      |
| Have no ID                     | ~                             | 1 | ZIP code                        |
|                                |                               |   | ZIP code                        |
| First name                     | Last name                     |   |                                 |
| First name                     | Last name                     |   | Gender:                         |
| Enter your full first name,    | Enter your full last name.    | · | 🔘 Female                        |
| not a nickname                 |                               |   |                                 |
| Date of birth                  |                               |   | U maie                          |
|                                |                               |   |                                 |
| MM/DD/YYYY                     |                               |   | Continue                        |

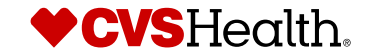

- You will then be asked three questions that were designed by a third-party company for your privacy. These questions are meant to confirm your identity. Sample questions include:
  - In what state was your Social Security number issued?
  - Which of the following was a previous phone number?
- Correctly answering these questions, together with the personal information that you previously entered, confirms your identity

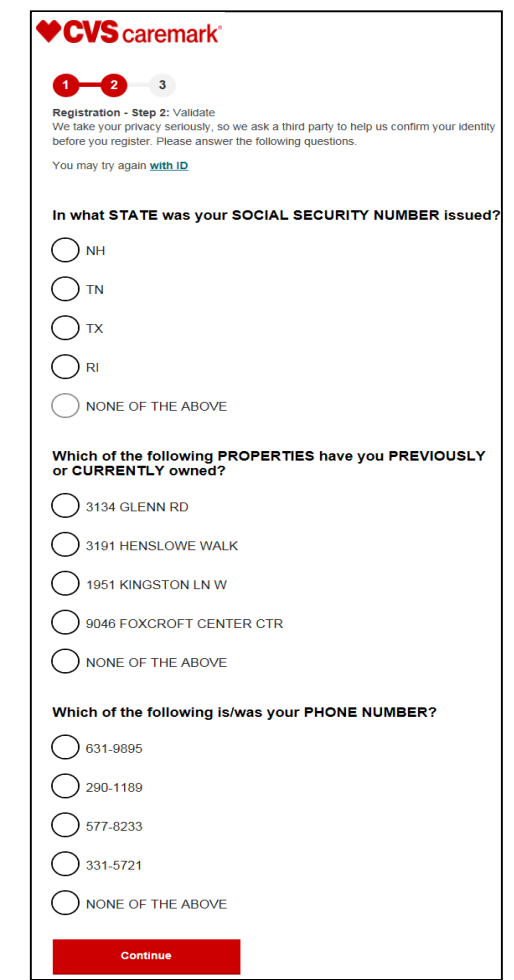

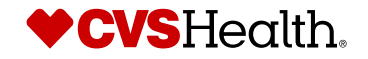

| CVS caremark                                                                                                 |      | То со                | omp         |
|----------------------------------------------------------------------------------------------------|------|----------------------|-------------|
| 0-2-3                                                                                                    |      |                      | em<br>ole d |
| Registration Step 2: Setup Profile                                                                           |      | that                 |             |
| For: Car Feb 🗸 (verified)                                                                                    |      | form                 | yuu         |
| Email Address                                                                                                |      | lorge                | et y        |
|                                                                                                    |      | Security Question    | 2           |
| What we do with your email address                                                                           |      | What is the name     | of your     |
| Password                                                                                                    |      | Security answer      |             |
| Password                                                                                                    | SHOW | Security answer      |             |
| Must contain 8 characters, at least 1 uppercase letter, at least 1 owercase letter and no special characters |      | Must contain at leas | t 3 chara   |
| Confirm Password                                                                                             |      |                      |             |
| Confirm Password                                                                                             | зном | Yes, I want to re    | eceive te   |
| Must contain 8 characters, at least 1 uppercase letter, at least 1 owercase letter and no special characters |      |                      |             |
| Security Question 1                                                                                          |      | I want to opt in t   | o paperl    |
| What is your mother's maiden name - Q2?                                                                      | ~    | What is paper-       | less op     |
| Security answer                                                                                              |      |                      |             |
| Security answer                                                                                              |      | I agree to the Te    | erms &      |
| Must contain at least 3 characters, and not match your usernan                                               | e or |                      |             |
| passworu                                                                                                    |      | Register             |             |

To complete the registration process, simply enter your email address, create a password and set a couple of security questions. This will help ensure that you can get back into your account if you ever forget your information.

| ecurity Question 2                                                            |
|-------------------------------------------------------------------------------|
| What is the name of your college - Q3?                                        |
| ecurity answer                                                                |
| Security answer                                                               |
| lust contain at least 3 characters, and not match your username or<br>assword |
| Yes, I want to receive text notifications                                     |
| I want to opt in to paperless options. What is paper-less options?            |
| I agree to the Terms & Conditions                                             |
| Register                                                                      |

You can also choose to receive text notifications instead of email, and choose paperless options

(More details on next screen)

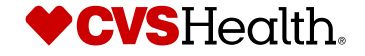

### Having Issues?

• A message will provide advice

 You can also click on the 'Registration Help' button for additional information or to connect to Customer Care

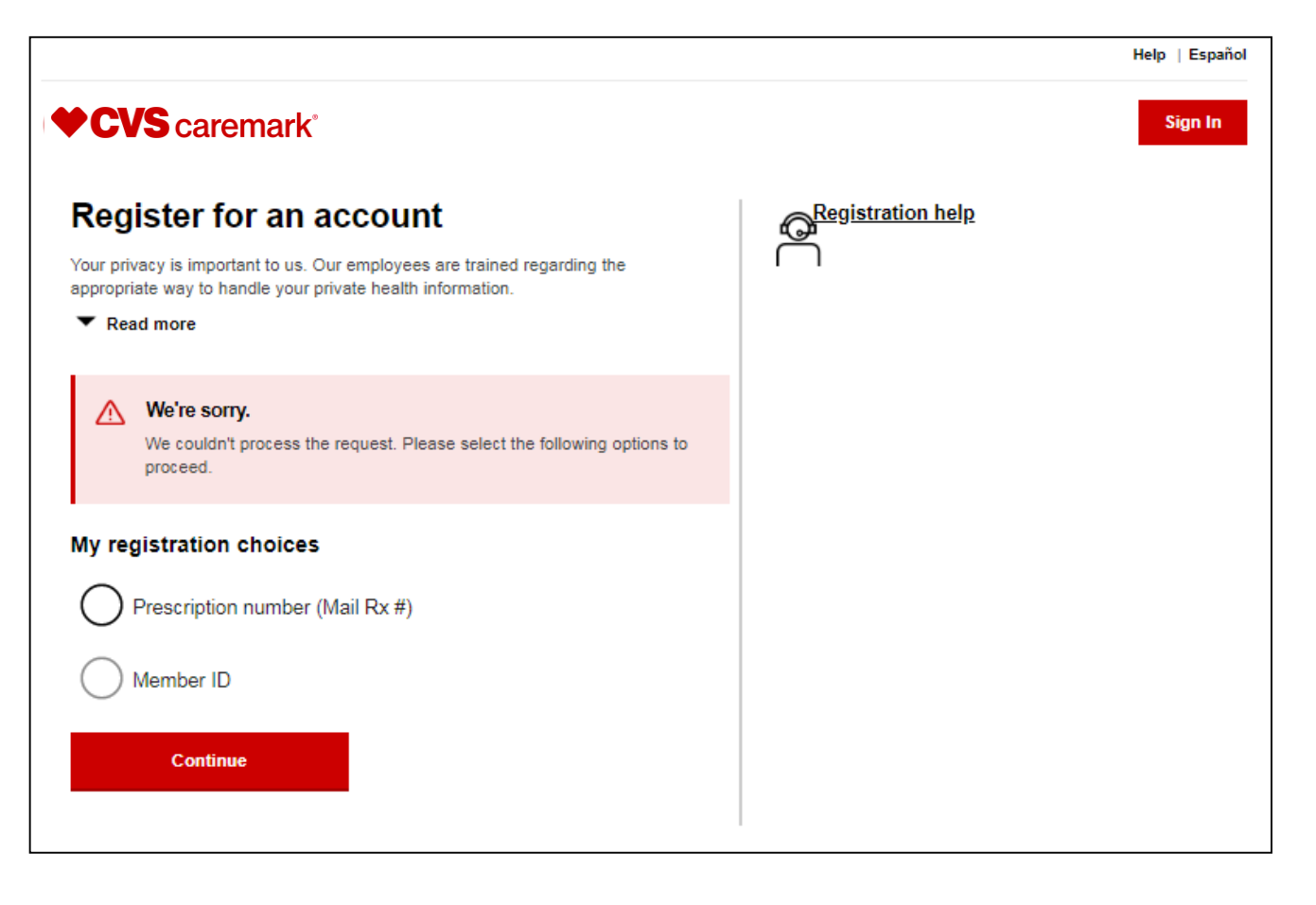

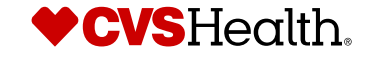

### How to receive text alerts

- At the end of the registration process, you can choose to receive notifications about your medications by text
- You can also choose to go paperless

#### How to choose text alert

Ves, I want to receive text notifications

#### Mobile Phone

555-555-5555

By checking this box, I agree to receive text messages from or on behalf of CVS Caremark about my prescriptions, health and plan information, and marketing opportunities at this phone number. Consent is not a condition of purchase and may be revoked at any time. Your carrier's message and data rates apply. View full **SMS Terms and Conditions**.

#### How to choose paperless

 I want to opt in to paperless options.
 What is paperless options?
 Paperless options include Medication Guides and may include Explanations of Benefit (EOB) statements.
 Here are a few benefits:
 View, print and download at any time Store them securely online. Cut down on clutter.
 A Medication Guide provides FDA-approved information about safe and effective use of a drug to help you avoid serious side effects.
 An Explanation of Benefits (EOB) is a record of your prescription claims that have been processed for the month.
 (Note: You may go back to receiving paper statements at any time by updating your preferences.)

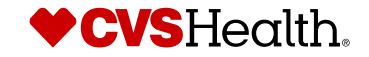

## Registration without a prescription number or member ID is now complete

A message will confirm your registration

| <b>CVS</b> caremark <sup>®</sup>                                                                                                    | Sign In |
|----------------------------------------------------------------------------------------------------|---------|
| Congratulations                                                                                                    |         |
| You have successfully registered your account.                                                                                                |         |
| You will be automatically logged into your prescriptions dashboard after a few moments. Thank you for your patience.                          |         |
| Copyright © 2017 CVS/caremark. All rights reserved   Terms and Conditions   Privacy Policy   Accessibility   Member Rights & Responsibilities |         |

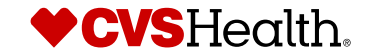